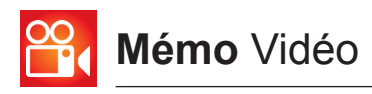

On se confronte aux règles liées à la propriété intellectuelle. N'enfreignez pas les droits d'auteur : utilisez de façon publique des médias dont vous avez les droits de diffusion, en choisissant par exemple des vidéos avec licenses Creative Commons.

Les formats de fichiers vidéos sont multiples sur le web (.mov, .avi, .divx, .wmv, .flv, etc.)

Le logiciel le plus adapté ) la lecture des vidéos est VLC, gratuit et en téléchargement à l'adresse :

http://www.videolan.org/vlc/download-windows.html.

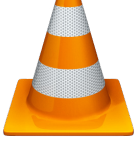

Une version portable permet d'avoir ce logiciel sur sa clé USB, utilisable instantanément sans aucune installation.

Pour la navigation web et le téléchargement il est recommandé d'utiliser le navigateur Firefox (gratuit). www.mozilla.org/fr/firefox/

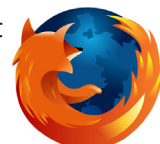

## Téléchargement par lien direct

Certains sites autorisent le téléchargement direct des vidéos qu'ils hébergent.

exemple : http://www.koreus.com/video/rss-explication. html

La procédure est simple dans ce cas : Cliquer sur le lien et choisir un dossier de destination :

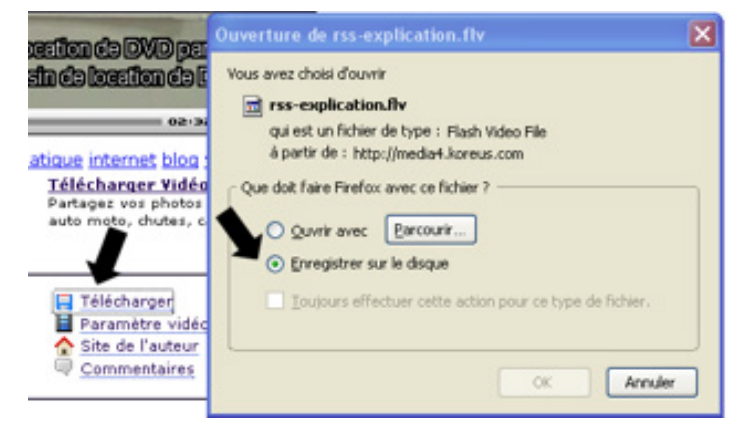

## Vidéo incluse sans lien direct

exemple : http://fr.youtube.com/watch?v=fPTVN7S2AsM

le téléchargement direct est impossible, nous allons passer par un plug-in de Firefox à installer.

Se connecter à internet avec Firefox et rechercher «Vidéo Downloaf Helper» Cliquer sur le premier lien (https://addons.mozilla.org/fr/firefox/ addon/video-downloadhelper/)

Cliquer sur **+** Ajouter à Firefox et suivre la procédure d'instalation proposée.

Elle s'achève par le redémarrage de Firefox. Après redémarrage on peut voir une icone supplémentaire à gauche de la barre d'adresse.

DownloadHelper Ces petites billes se colorent et se mettent en mouvement lorsque

qu'une vidéo est téléchargeable sur une page internet. par exemple : http://www.youtube.com/watch?v=4FNNGk4ejE4

## en cliquant sur le petit triangle noir à droite des billes colorées un menu apparait

www.youtube.com/watch?v=4FNNGk4ejE4

et permet de choisir les dimensions de la vidéo à télécharger (médium ou 360p est un bon choix. Eviter HD). dans le menu plus à droite, choisir «Téléchargement»

| Aerial Golden Gate Bridge San F + |          |                                                           |  |
|-----------------------------------|----------|-----------------------------------------------------------|--|
|                                   | •        | 🛞 www.youtube.com/watch?v=4FNNGk4ejE4 🏠 🦿                 |  |
| é !!                              |          | [Medium] Aerial Golden Gate Bridge San Francisco, Califo  |  |
| • •                               |          | [360p] Aerial Golden Gate Bridge San Francisco, Californi |  |
| You Tu                            |          | [240p] Aerial Golden Gate Bridge San Francisco, Californi |  |
|                                   |          | [Mobile] Aerial Golden Gate Bridge San Francisco, Califor |  |
|                                   | <b>1</b> | Aerial Golden Gate Bridge San Francisco, California, USA. |  |
| • ^                               | PIOL I   | -oldon 1-oto Priddo 200 Propologo 1. alitotula            |  |

Le fichier se télécharge au format .mp4 ou .flv, tout dépend du site web.

|                                      | · · · · · · · · · · · · · · · · · · · |  |  |
|--------------------------------------|---------------------------------------|--|--|
| ajE4 ☆ マ C 🚼 • video do              | ☆ マ C 🕄 🚷 - video download helper Q 👔 |  |  |
| ge San Francisco, California, USA    | Téléchargement et conversion          |  |  |
| San Francisco, California, USA.flv   | Téléchargement rapide                 |  |  |
| San Francisco, California, USA.flv   | Téléchargement                        |  |  |
| a San Francisco, California, USA.3gp | Copier l'URL                          |  |  |
| ncisco, California, USA.flv          | Ajouter à la liste noire              |  |  |
| NAISAA L'AUTAPAIA LISA               | BC I II                               |  |  |

Vous le retrouverez dans le dossier «Mes documents > Téléchargements».

Ce fichier peut-être copié sur une clé USB.

Si on souhaite ne prendre qu'une partie de cette séquence ou encore insérer des sous titres il faut recourir à un logiciel de montage vidéo (Windows Movie Maker par exemple).

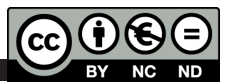